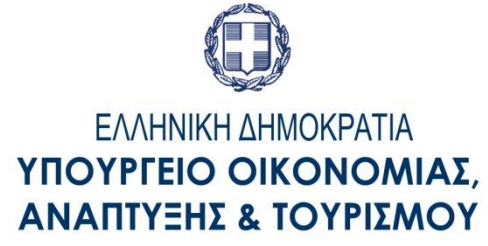

# ΓΕΝΙΚΗ ΓΡΑΜΜΑΤΕΙΑ ΕΜΠΟΡΙΟΥ ΚΑΙ ΠΡΟΣΤΑΣΙΑΣ ΚΑΤΑΝΑΛΩΤΗ

# ΟΔΗΓΙΕΣ ΧΡΗΣΗΣ ΤΗΣ ΗΛΕΚΤΡΟΝΙΚΗΣ ΥΠΗΡΕΣΙΑΣ ΠΑΡΑΤΑΣΗΣ ΠΡΟΣΤΑΣΙΑΣ ΣΗΜΑΤΟΣ

 Η Γενική Γραμματεία Εμπορίου και Προστασιας Καταναλωτή σας καλωσορίζει στη νέα ηλεκτρονική υπηρεσία «Μεταβολές επι Σημάτων» που έχει δημιουργηθεί με την υποστήριξη του ταμείου συνεργασίας του Ευρωπαϊκού Γραφείου Εναρμόνισης Εσωτερικής Αγοράς (OHIM), για την καλύτερη εξυπηρέτηση των καταθετών εμπορικών σημάτων.

Στην ενότητα «Μεταβολές επί Σημάτων» περιλαμβάνονται οι εξης λειτουργικότητες:

- Αλλαγή Ονόματος /Επωνυμίας Δικαιούχου
- Αλλαγή Νομικής Μορφής Δικαιούχου
- Αλλαγή Κατοικίας/Εδρας Δικαιούχου
- Αλλαγή Στοιχείων Πληρεξουσίου Δικηγόρου
- Αλλαγή Στοιχείων Αντικλήτου
- Διορισμός Πληρεξουσίου Δικηγόρου
- Διορισμός Αντικλήτου
- Αρση Πληρεξούσιου Δικηγόρου
- Αλλαγή Πληρεξούσιου Δικηγόρου
- Αλλαγή Αντικλήτου

# Α. Οροι Χρήσης

## <u>Πρόσβαση</u>

 Η ηλεκτρονική υπηρεσία «Μεταβολές επι Σημάτων» είναι δωρεάν και γίνεται μέσω της ιστοσελίδας της Γενικής Γραμματείας Εμπορίου και Προστασιας Καταναλωτή www.gge.gov.gr.

Η είσοδος στο εν λόγω σύστημα γίνεται με την χρήση των κωδικών του TAXIS. Ο χρήστης που επιθυμεί να χρησιμοποιήσει το εν λόγω σύστημα πρέπει να χρησιμοποιήσει τους αντίστοιχους κωδικούς του.

# <u>Λειτουργία</u>.

α. Το σύστημα αποδέχεται στοιχεία για την δημιουργία και αποστολή ηλεκτρονικής αίτησης μεταβολής επί σήματος για σήματα τα οποία είναι εγγεγραμμένα στην ηλεκτρονική βάση σημάτων της ΓΓΕ (και κατ' επέκταση στο σύστημα TMView).

Για την καλύτερη εξυπηρέτηση του χρήστη, η εφαρμογή έχει σχεδιαστεί να λειτουργεί σε βήματα, προσφέροντας άμεση ενημέρωση για την ορθότητα των εισαγόμενων στοιχείων και δίνοντας την δυνατότητα επί τόπου διόρθωσης.

## <u>Πληρωμή</u>

Η πληρωμή των τελών (για τις μεταβολές που επιφέρουν τέλος) γίνεται με την χρήση Ηλεκτρονικού παραβόλου του Δημοσίου η έκδοση και πληρωμή του οποίου είναι προαπαιτούμενο για την ολοκλήρωση της ηλεκτρονικής αίτησης μεταβολής.

Παράβολο Δημοσίου 50 ευρώ η έκδοση του οποίου γίνεται από την ιστοσελίδα

http://www.gsis.gr/gsis/info/gsis\_site/Services/Polites/eparavolo

με τα εξής χαρακτηριστικά:

στο πεδίο Φορέας Δημοσίου επιλέξτε Γ.Γ. Εμπορίου και Προστασίας Καταναλωτή

στο πεδίο Κατηγορία Παραβόλου επιλέξτε Μεταβολές επί σήματος

στο πεδίο Τύπος Παραβόλου επιλέξτε Μεταβολές στοιχείων του δικαιούχου σήματος

Πληροφορίες και οδηγίες για την έκδοση και χρήση του ηλεκτρονικού παραβόλου στην ιστοσελίδα www.gsis.gr/gsis/info/gsis\_site/Services/Polites/eparavolo.html

## Προσοχή!

Το σύστημα διαχειρίζεται ηλεκτρονικά παράβολα των οποίων τα ποσά είναι διαθέσιμα και τα οποία φέρουν την ένδειξη «Πληρωμένο» στο σύστημα ηλεκτρονικού παραβόλου της Γενικής Γραμματείας Πληροφοριακών Συστημάτων. Προς το παρόν αν η πληρωμή κατά την έκδοση του ηλεκτρονικού παραβόλου γίνει με πιστωτική ή χρεωστική κάρτα το ποσό του παραβόλου είναι διαθέσιμο άμεσα, το παράβολο φέρει την ένδειξη «Πληρωμένο» και μπορεί να χρησιμοποιηθεί από το σύστημα «Ηλεκτρονικές Υπηρεσίες Σημάτων»

Αν η πληρωμή γίνει με κατάθεση σε τράπεζα ή στα ΕΛΤΑ, το ποσό του παραβόλου θα είναι διαθέσιμο μετά την έλευση δύο εργάσιμων ημερών οπότε και μπορεί να χρησιμοποιηθεί από το σύστημα «Ηλεκτρονικές Υπηρεσίες Σημάτων».

## Αποδεικτικό αίτησης

Μετά το πέρας της διαδικασίας υποβολής της ηλεκτρονικής αίτησης, ο αιτών λαμβάνει από το σύστημα αντίγραφο της αίτησής του το οποίο και έχει την δυνατότητα να αποθηκεύσει στον υπολογιστή του ή να εκτυπώσει.

Επίσης στην τελευταία οθόνη θα προβάλλεται η επιβεβαίωση της αίτησης την οποία ο χρήστης έχει την δυνατότητα να εκτυπώσει.

### Τα στοιχεία.

Τα πεδία των οποίων τα στοιχεία έχουν χαρακτηριστεί «Υποχρεωτικά», φέρουν ως διακριτικό τον '\*' (αστερίσκο) και η μη συμπλήρωση των στοιχείων τους εμποδίζει την συνέχεια της διαδικασίας.

Η λειτουργία του συστήματος αναλυτικά:

| <u>File Edit View History Bookmarks Tools H</u> elp                                                                                                    |                                                          |                                  |                | - 0    | ×                 |  |  |  |
|----------------------------------------------------------------------------------------------------|----------------------------------------------------------|----------------------------------|----------------|--------|-------------------|--|--|--|
| http://demo.efexecution=e1s1 × +                                                                                                    |                                                          |                                  |                |        |                   |  |  |  |
| ( demo.efiling.gge.gr/sp-ui-eservices/tm-change.htm?execution=e1s1                                                                                                    | C Q Search                                               | ☆ 自 ♥                            | <b>∔</b> ^     | 4 😕    | ≡                 |  |  |  |
| 🙆 Most Visited 🗙 ΟΠΑΠ ΑΕ   ΣΤΟΙΧΗΜ 😻 Getting Started 🔯 Citrix Access Gateway                                                                                                    | in Pending Invitations Li 🛞 Web mail 🤌 European Trade Ma | rk 😹 BO PROD 😹 BO TEST 🛞 http:// | /demo.efiling. | gg     | 33                |  |  |  |
|                                                                                                    |                                                          |                                  |                |        | ^                 |  |  |  |
|                                                                                                    |                                                          |                                  |                |        |                   |  |  |  |
| Ms                                                                                                    | Μεταβολές επι Σημάτων                                    |                                  |                |        |                   |  |  |  |
| IVIC                                                                                                    | λειαρολές επι Ζηματών                                    | Καταθέτες                        |                |        |                   |  |  |  |
|                                                                                                    |                                                          | Πληρεξούσιος Δικηγόρος           | 6              |        |                   |  |  |  |
| Στοιχεία Εμπορικών Σημάτων                                                                                                    |                                                          | Είδη Μεταβολών                   |                |        |                   |  |  |  |
|                                                                                                    |                                                          | Συμπληρωματικές<br>Πληροφορίες   |                |        |                   |  |  |  |
| + Eµn                                                                                                    | ιορικό Σήμα                                              |                                  |                |        |                   |  |  |  |
| and the second second se |                                                          | Συνολικό<br>τέλος                | o              |        | -                 |  |  |  |
| Στοιχεία Καταθετών                                                                                                    |                                                          |                                  |                |        |                   |  |  |  |
|                                                                                                    |                                                          | Επαναφορά εντύπου αίτησης        |                |        |                   |  |  |  |
| Αντιγραφή στοιχείων από TMView                                                                                                    |                                                          | 💼 Εκτύπωση                       |                |        |                   |  |  |  |
| + Ka                                                                                                    | αταθέτης                                                 |                                  |                |        |                   |  |  |  |
|                                                                                                    |                                                          |                                  |                |        | -                 |  |  |  |
| 🗯 🔎 🗇 🔁 🗮 🛱 🌍 🖸 🧕 🧕                                                                                                    | <b>W</b>                                                 | 💻 🗞 💹 d× 🖾 🎞 🎸 🕼 🚬 🍳             | 🔅 🛥 투          | ENG 2/ | :52 µµ<br>⁄8/2016 |  |  |  |

Επιλέγοντας + Εμπορικό Σήμα παρουσιάζονται τα πεδία στην παρακάτω οθόνη

| <u>File Edit View History</u> | Bookmarks Tools Help                                        |                               |              |                       |                  |                  |           | -           | đ      | $\times$                  |
|-------------------------------|-------------------------------------------------------------|-------------------------------|--------------|-----------------------|------------------|------------------|-----------|-------------|--------|---------------------------|
| http://demo.efexecutio        | ion=e2s1 × +                                                |                               |              |                       |                  |                  |           |             |        |                           |
| ( demo.efiling.               | gge.gr/sp-ui-eservices/tm-change.htm?execution=e2           | s1                            | C            | Q, Search             |                  | ☆ 自 ♥            | +         | <b>î</b>    | ø      | ≡                         |
| 🙆 Most Visited 🗙 ΟΠΑΓ         | Π ΑΕ   ΣΤΟΙΧΗΜ 😻 Getting Started 🔟 Citrix Access Gate       | way in Pending Invitations Li | 🛞 Web mail 🥱 | European Trade Mark . | 💌 bo prod 😹      | BO TEST 🛞 http   | o://demo. | .efiling.gg |        | >>                        |
| and the second                |                                                             |                               |              |                       | Στοιχεία Σημάτ   | wν               |           |             |        | ^                         |
|                               | +                                                           | Καταθέτες                     |              |                       |                  |                  |           |             |        |                           |
| Sec. 1131                     |                                                             |                               |              |                       | Πληρεξούσιος Δ   | ωκηγόρος         |           |             |        |                           |
| a star                        | Αριθμός ή Ονομα Σήματος                                     | Αριθμός ή Ονομα Σήματος       |              |                       |                  |                  |           |             |        |                           |
|                               | Πληκτρολογήστε Αριθμό ή Ονομα Σήματος                       | ση στο Tmview                 |              | Συμπληρωματικ         | τές              |                  |           |             |        |                           |
|                               | Εισάγετε από το TMView και συμπληρώσετε τα στοιχεία αυτόμαι | α                             |              |                       | 1 milbodobie2    |                  |           |             |        |                           |
|                               |                                                             |                               |              |                       | Συνολικ<br>τέλος | ó                | ο         |             |        |                           |
|                               | Στοιχεία Καταθετών                                          |                               |              |                       |                  |                  |           | 1           |        |                           |
|                               |                                                             |                               |              |                       | 🖨 Επαναφορ       | ά εντύπου αίτηση | ς         |             |        | 24.6                      |
|                               | Αντιγραφή στοιχείων από TMView                              |                               |              |                       | 👼 Εκτύπωση       |                  |           |             |        |                           |
|                               | +                                                           | + Καταθέτης                   |              |                       |                  |                  |           |             |        |                           |
|                               |                                                             |                               |              |                       |                  |                  |           |             |        |                           |
|                               |                                                             |                               |              |                       |                  |                  |           |             |        |                           |
| 14 AN                         | Πληρεξούσιος Δικηγόρος                                      |                               |              |                       |                  |                  |           |             |        | ×                         |
|                               | 😑 🚍 🌒 🖸 😫                                                   |                               |              | 6 🗠 🛄                 | 隆 🔼 d× 💆         | 🖵 🧭 🔕 🖾          | <b>i</b>  | 9 B         | EA 3:0 | <sup> 2</sup> μμ<br>/2016 |

Εισάγετε τον αριθμό ή το όνομα του σήματος για το οποίο αιτείσθε την μεταβολή.

## ΣΗΜΕΙΩΣΗ: ΟΤΑΝ ΕΙΣΑΓΕΤΕ ΤΟΝ ΑΡΙΘΜΟ Η ΤΟ ΟΝΟΜΑ ΤΟΥ ΣΗΜΑΤΟΣ ΣΑΣ, ΤΟ ΣΥΣΤΗΜΑ ΘΑ ΑΝΑΖΗΤΗΣΕΙ ΤΟ ΣΗΜΑ ΣΑΣ ΣΤΟ ΤΜνiew. Η ΑΝΑΖΗΤΗΣΗ ΘΑ ΕΠΙΣΤΡΕΨΕΙ ΜΙΑ ΛΙΣΤΑ ΣΗΜΑΤΩΝ ΠΟΥ ΠΛΗΡΟΥΝ ΤΑ ΚΡΙΤΗΡΙΑ ΑΝΑΖΗΤΗΣΗΣ.

### ΣΤΗΝ ΠΡΩΤΗ ΘΕΣΗ ΤΟΥ ΑΡΙΘΜΟΥ ΣΗΜΑΤΟΣ ΕΜΦΑΝΙΖΕΤΑΙ ΕΝΑΣ ΛΑΤΙΝΙΚΟΣ ΧΑΡΑΚΤΗΡΑΣ Ο ΟΠΟΙΟΣ ΕΙΝΑΙ Η ΑΝΔΕΙΞΗ ΤΟΥ ΕΙΔΟΥΣ ΤΟΥ ΣΗΜΑΤΟΣ ΚΑΙ ΜΕΤΑΦΡΑΖΕΤΑΙ ΩΣ ΕΞΗΣ:

Ημεδαπά ( Domestic) – οι αριθμοί των οποίων στο TMView αρχίζουν με D

Αλλοδαπά (Foreign) – οι αριθμοί των οποίων στο TMView αρχίζουν με F

Συλλογικά (Collective) – οι αριθμοί των οποίων στο TMView αρχίζουν με C

Εκ μετατροπής (Converted) – οι αριθμοί των οποίων στο TMView αρχίζουν με Μ

Εθνικά (National) – οι αριθμοί των οποίων στο TMView αρχίζουν με Ν

Ως συνέπεια των ανωτέρω, για συντόμευση της αναζήτησης στο TMView με τον αριθμό σήματος, θα πρέπει να χρησιμοποιούνται τα ανωτέρω ψηφία στην αρχή του αριθμού.

Από την λίστα των σημάτων που θα εμφανιστούν επιλέξτε το σήμα σας και κατόπιν επιλέξτε **Εισαγωγή** 

Στην οθόνη θα εμφανιστούν τα κύρια στοιχεία του σήματος (στοιχεία δικαιούχου (ων), ημερομηνία κατάθεσης, ημερομηνία λήξης, κλάσεις προϊόντων / υπηρεσιών όπως αυτά έχουν καταχωρηθεί στη ηλεκτρονική βάση σημάτων της ΓΓΕ.)

#### Επιλέξτε

 Ηροσθήκη για να προσθέστε τα προβαλλόμενα στοιχεία και να προχωρήστε στο επόμενο βήμα

Ακύρωση για να ακυρώστε τυχόν λάθος επιλογή

#### Στην ενότητα Στοιχεία Καταθετών

- επιλέγοντας Αντιγραφή στοιχείων από TMview έχετε την δυνατότητα να κάνετε αντιγραφή των στοιχείων του δικαιούχου από το TMView.
- Επιλέγοντας + Καταθέτης σας δίνεται η δυνατότητα να είσάγετε τα στοιχεία του καταθέτη

(Υπενθύμιση: Ο όρος καταθέτης αναφέρεται η οντότητα η οποία κάνει ή στο όνομα της οποίας γινεται το παρόν αίτημα)

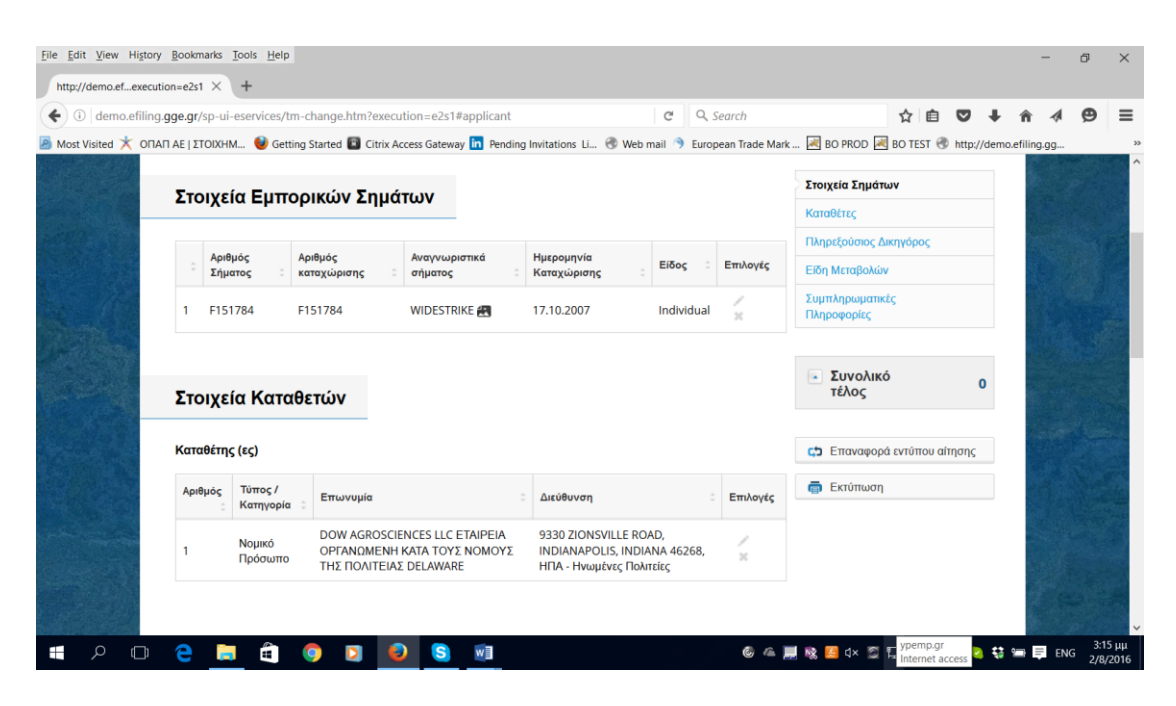

Επιλέγοντας **+ Πληρεξούσιος Δικηγόρος** παρουσιάζονται τα πεδία στην παρακάτω οθόνη

| <u>File Edit View History Bookmarks Iools H</u> elp                                                                         | - Ø ×                                                      |
|----------------------------------------------------------------------------------------------------|------------------------------------------------------------|
| http://demo.efexecution=e2s1 × +                                                                                            |                                                            |
| ( ) demo.efiling.gge.gr/sp-ui-eservices/tm-change.htm?execution=e2s1#applicant                                              | ch 🗘 自 💟 🦊 🎓 🥠 🗩 🗮                                         |
| 🧧 Most Visited 📩 ΟΠΑΠ ΑΕ   ΣΤΟΙΧΗΜ 🔮 Getting Started 🔯 Citrix Access Gateway 🛅 Pending Invitations Li 🛞 Web mail 🦻 European | Trade Mark 🛃 BO PROD 🛃 BO TEST 🛞 http://demo.efiling.gg >> |
| Πληρεξούσιος Δικηγόρος                                                                                                    | Στοιχεία Σημάτων                                           |
|                                                                                                    | Καταθέτες                                                  |
| Προσθήκη πληρεξουσίου δικηγόρου                                                                                             | Πληρεξούσιος Δικηγόρος                                     |
|                                                                                                    | Είδη Μεταβολών                                             |
| Κατηγορία * Ακύρωση + Προσθ                                                                                                 | θήκη Συμπληρωματικές<br>Πληροφορίες                        |
| Duran *                                                                                                    |                                                            |
|                                                                                                    | Συνολικό 0                                                 |
| Επώνυμο *                                                                                                    | ΤΕΛΟς                                                      |
|                                                                                                    | Επαναφορά εντύπου αίτησης                                  |
| Επωνυμία Δικηγορικού Γραφείου                                                                                               | Εκτύπωση                                                   |
|                                                                                                    |                                                            |
| Χώρα *                                                                                                    |                                                            |
| EVAADA                                                                                                    |                                                            |
| Ταχυδρομική διεύθυνση * Αριθμός *                                                                                           |                                                            |
| 🖷 🔎 🗇 😄 💼 🏛 💿 🖸 🙆 🔕                                                                                                    | © △ 💻 🗞 💆 d× 😂 🏳 🐼 🕐 🏹 😒 🕸 📟 📮 EA 3318 µ<br>2/8/2016       |

Συμπληρώστε τα απαραίτητα πεδία, επισυνάψετε το έγγραφο εξουσιοδότησης και επιλέξτε

 Ηροσθήκη για να προσθέστε τα προβαλλόμενα στοιχεία και να προχωρήστε στο επόμενο βήμα

Ακύρωση για να ακυρώστε τυχόν λάθος επιλογή

Επιλέγοντας + Στοιχεία Μεταβολής παρουσιάζεται ο κατάλογος των διαθάσιμων μαρταβολών όπως φαινονται στην παρακάτω οθόνη

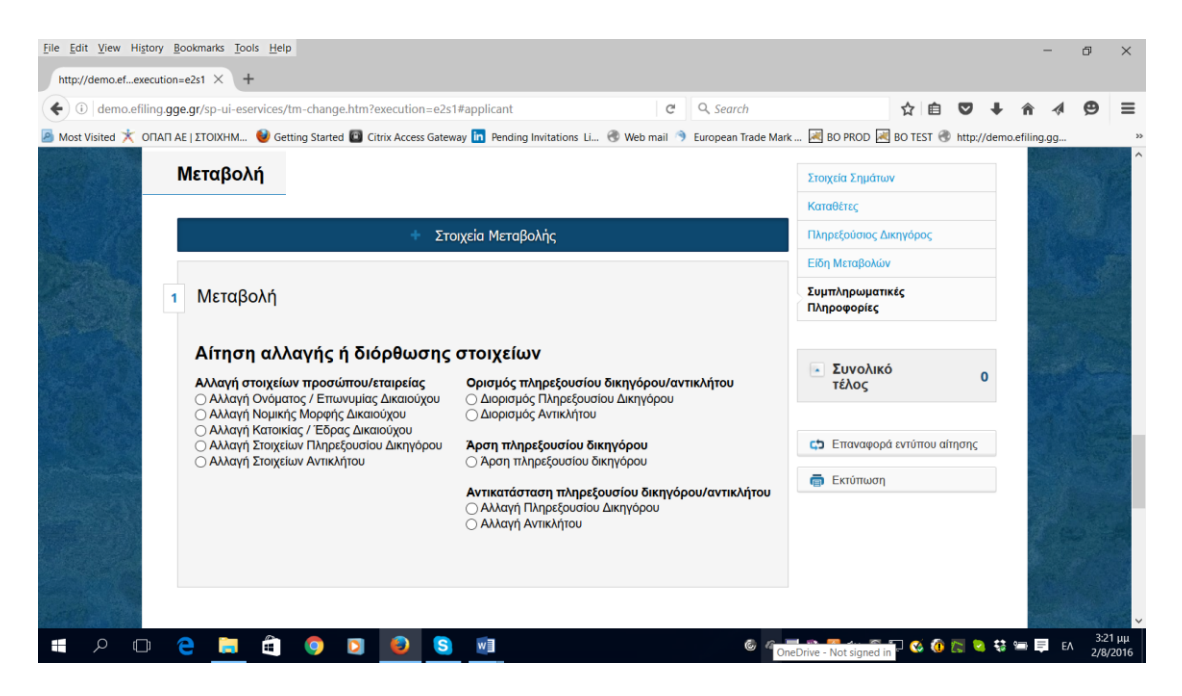

Επιλέγοντας μια μεταβολή, εμφανίζονται τα αντίστοιχα πεδία.

Συμπληρώστε όλα τα απαιτούμενα στοιχεία (τα υποχρεωτικά πεδία έχουν την ένδειξη '\*'), εισυνάψετε το έγγραφο πληρεξουσιότητας και επιλέξτε +Προσθήκη για να πρεσθέσετε τα στοιχεία ή Ακύρωση για να τα ακυρώσετε

Στην ενότητα **Συμπληρωματικές Πληροφορίες** επίσης, έχετε την δυνατότητα να εισάγετε επιπλέον πληροφορίες ή και να επισυνάψετε αρχεία υποστηρικτικά του αιτήματός σας.

| C demo.efilin                                                                                                    | ng. <b>gge.gr</b> /sp-ui-eservices/tm-change.htm?execution=e2s1#applicant           | C              | Q, Search           |                            | ☆自           | ◙        | <b>↓</b> 1 | <b>î</b> .∢    | Ø | ≡      |
|----------------------------------------------------------------------------------------------------|-------------------------------------------------------------------------------------|----------------|---------------------|----------------------------|--------------|----------|------------|----------------|---|--------|
| 🎐 Most Visited 🗙 ОП                                                                                                    | TAR AE   TOIXHM 🥹 Getting Started 🔯 Citrix Access Gateway in Pending Invitations Li | . 🛞 Web mail 🐧 | European Trade Mark | 💌 BO PROD 🐱                | BO TEST 🕲    | http://o | demo.ef    | iling.gg       |   | 3<br>/ |
|                                                                                                    |                                                                                     |                |                     | Στοιχεία Σημάτω            | v            |          |            |                |   |        |
| Sector Mar                                                                                                    | Σιμπληριωματικές πληροφορίες                                                        |                |                     | Καταθέτες                  |              |          |            |                |   |        |
| -                                                                                                    | Συμπλημωματικές πλημοφορίες                                                         |                |                     | Πληρεξούσιος Δ             | ικηγόρος     |          |            | 12             |   |        |
|                                                                                                    | Πρόσθετα σχόλια                                                                     |                |                     | Είδη Μεταβολώ              | /            |          |            | and a second   |   | 1      |
|                                                                                                    |                                                                                     |                |                     | Συμπληρωματ<br>Πληροφορίες | κές          |          |            |                |   |        |
| 1000                                                                                                    |                                                                                     |                |                     |                            |              |          |            | 346            |   |        |
| A The                                                                                                    |                                                                                     |                | .12                 | Συνολικ<br>τέλος           | ó            | 50       |            |                |   |        |
|                                                                                                    | Αίτηση πιστοποιητικού                                                               |                |                     |                            |              |          |            |                |   |        |
| C. B.                                                                                                    | Επισύναψη αρχείων                                                                   |                |                     | 🖨 Επαναφορ                 | ά εντύπου αί | τησης    |            |                |   |        |
| See State                                                                                                    | Προσθήκη αρχείων                                                                    |                |                     | 👼 Εκτύπωση                 |              |          |            | and the second |   |        |
|                                                                                                    |                                                                                     |                |                     |                            |              |          |            |                |   |        |
| S. Carl                                                                                                    | Ακύρο                                                                               | ωση Επό        |                     |                            |              |          |            |                |   |        |
| and the second second se |                                                                                     |                |                     |                            |              |          |            | S. Marian      |   |        |

Συμπληρώστε τα απαραίτητα στοιχεία, και κατόπιν επιλέξτε

Επόμενο για να εμφανιστεί η οθόνη ανασκόπησης. Ελέγξτε τα στοιχεία που έχετε μέχρι στιγμής υποβάλλει, διορθώστε τα (αν απαιτείται).

Αν το αίτημα μεταβολής επιφέρει κάποιο κόστος, εισάγετε τον αριθμό ηλεκτρονικού παραβόλου στο αντιστοιχο πεδίο και επιλέξτε Πληρωμή για να ολοκληρώσετε την αίτησή σας:

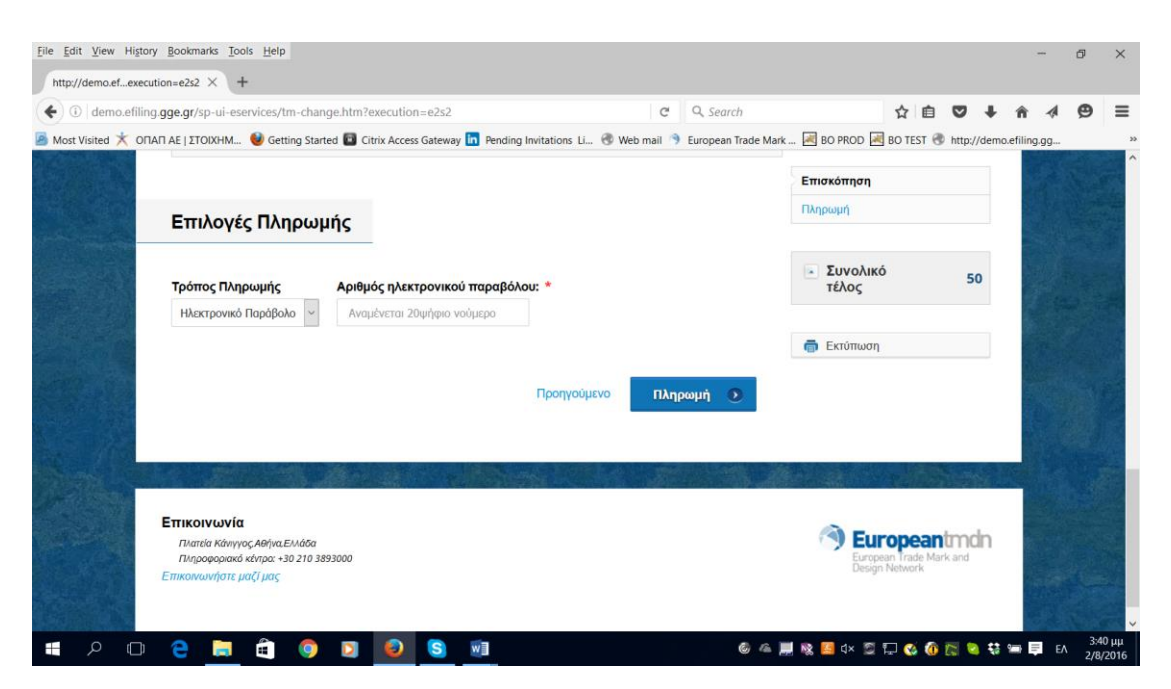

Το σύστημα θα σας μεταφέρει στην τελευταία οθόνη απ'όπου μπορείτε να κάνετε λήψη του αποδεικτικου σας σε μορφή PDF, και να το αποθηκεύσετε ή να το εκτυπώσετε. Εχετε επίσης την δυνατότητα να εκτυπώσετε την τελευταία οθόνη με τα συγκεντρωτικά στοιχεία της αίτησής σας.

| <u>File Edit View History</u> | Bookmarks Tools Help                                                                               |                                                                                            |                           |                                                     |                            |                         |                                         |                |                                                       |                         | -           | ٥               | $\times$          |
|-------------------------------|----------------------------------------------------------------------------------------------------|--------------------------------------------------------------------------------------------|---------------------------|-----------------------------------------------------|----------------------------|-------------------------|-----------------------------------------|----------------|-------------------------------------------------------|-------------------------|-------------|-----------------|-------------------|
| http://demo.efeld=tm-c        | change $\times$ +                                                                                  |                                                                                            |                           |                                                     |                            |                         |                                         |                |                                                       |                         |             |                 |                   |
| ( i demo.efiling.ge           | ge.gr/sp-ui-eservices/submitted.                                                                   | htm?redirectToPortal=fal                                                                   | se&flowExecutionK         | ey=e2s2&u C                                         | Q, Search                  |                         |                                         | ☆ [            | à 🛡                                                   | Ŧ                       | <b>î </b> ∢ | Ø               | ≡                 |
| Most Visited ★ ΟΠΑΠ.          | AE   ITOIXHM 🔮 Getting Started                                                                     | <ul> <li>Citrix Access Gateway</li> <li>MATEIA ΕΜΠΟΡ<br/>και Ανταγωνιστικότητας</li> </ul> | IN Pending Invitations    | : Li 🕲 Web mail 🖄                                   | European Tra               | ade Mark 🛛              | 🛃 BO PROD 🛛                             | BO TEST        | http://doi.org/10.1000/000000000000000000000000000000 | ://demo.<br><u>οδος</u> | efiling.gg  |                 | 33<br>^           |
|                               |                                                                                                    | 🗸 Ολοκληρι                                                                                 | ώθηκε // Η αίτη<br>🛓 ^ήψη | ση σας υποβλή<br>αποδεικτικού                       | θηκε με επι                | τιτυχία                 |                                         |                |                                                       |                         |             |                 |                   |
|                               | Στοιχεία Αίτησης<br>Αριθμός Διαθικασίας:<br>ESGR20160000007233<br>Αρθ. Πρωτ. Αιτησης<br>75204/2016 | Ημερομηνία Υποβολής<br><b>02.08.2016</b>                                                   |                           | Στοιχεία πλη<br>Τρόπος πληρωμής<br>Ηλεκτρονικό Παρι | ηρωμής<br><sub>άβολο</sub> | Αναγνωριστι<br>12323232 | Εκτύπωση<br>κό Συναλλαγής<br>3123211221 | τρέχουσα<br>33 | ις σελίδα                                             | Iς                      |             |                 |                   |
|                               | e 📄 🕯 🧕                                                                                            | D 👂 S                                                                                      | w                         |                                                     | Ē                          | ) a 📕 🛚                 | 🖹 🔼 d× 💆                                | E 🥸            | 0 🐻 🕻                                                 | <b>)</b> 👯 💈            | а 🗐 е       | ∧ 3:4<br>∧ 2/8/ | ✓<br>2 µµ<br>2016 |